# Upisi.hr

### Upute za korištenje RSS kanala

Informacije i novosti objavljene na naslovnici stranice <u>www.upisi.hr</u> možete pratiti i koristeći RSS kanal. RSS (Really Simple Syndication) omogućava brz i jednostavan pregled novosti i informacija objavljenih na mrežnim stranicama. Možete se pretplatiti na RSS izvor te na taj način dobivati sve novosti objavljene na naslovnici stranice <u>www.upisi.hr</u>. Sadržaje objavljene kroz RSS kanal možete pregledavati pomoću preglednika, posebnih programa ili integrirati u druge stranice. Neki od popularnijih preglednika RSS sadržaja su FeedDemon, Reeder i Outlook. Osim njih postoje online aplikacije za čitanje RSS sadržaja (npr. Feedly i The Old Reader). U uputama ćemo objasniti kako podesiti Outlook 2013 za prikaz RSS sadržaja sa stranice www.upisi.hr.

RSS izvoru stranice <u>www.upisi.hr</u> možete pristupiti koristeći poveznicu:

https://www.upisi.hr/mzos/Widgets/News/RSSFeed?app=upisi

Nakon što ste pokrenuli Outlook 2013 potrebno je u glavnom izborniku odabrati "File".

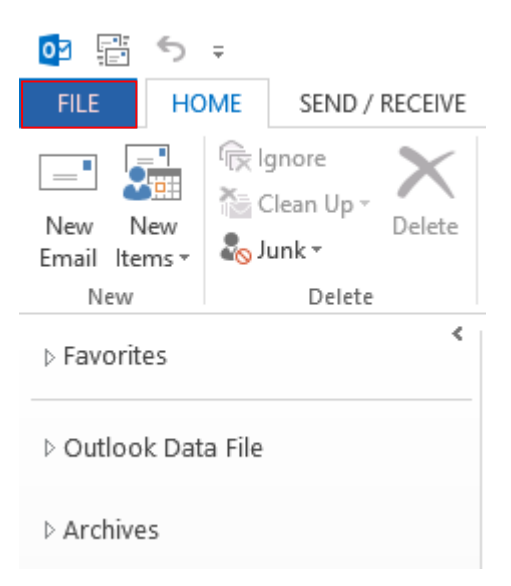

Zatim je potrebno odabrati "Account settings".

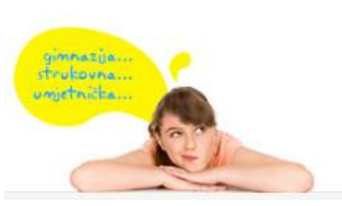

E-pošta: <u>helpdesk@skole.hr</u> Telefon: 01 6661 500 Skype: <u>Korisničke upute</u> <u>Često postavliena pitanja (FAQ)</u>

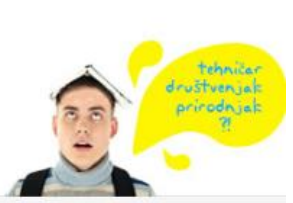

idemoj

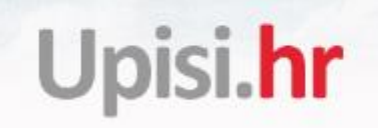

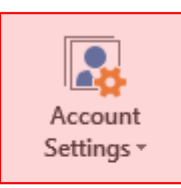

### Account Settings

Change settings for this account or set up more connections.

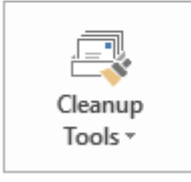

Mailbox Cleanup

Manage the size of your mailbox by emptying Deleted Items and archiving.

Nakon toga odaberite karticu "RSS Feeds" i kliknite na "New".

#### RSS Feeds

You can add or remove an RSS Feed. You can select an RSS Feed and change its settings.

| E-mail                 | Data Files | RSS Feeds | SharePoint Lists | Internet Calendars | Published Calendars |  |  |
|------------------------|------------|-----------|------------------|--------------------|---------------------|--|--|
| Sa New Change 🗙 Remove |            |           |                  |                    |                     |  |  |
| Feed                   | Name       |           |                  | Last               | Updated On          |  |  |
|                        |            |           |                  |                    |                     |  |  |

Kada ste kliknuli na opciju "New" pojavit će se prozor u koji je potrebno unijeti poveznicu RSS izvora (poveznica je navedena na početku ovih uputa) i kliknuti na "Add".

| New RSS Feed                                                                                           | × |  |  |  |  |
|----------------------------------------------------------------------------------------------------|---|--|--|--|--|
| Enter the location of the RSS Feed you want to add to Outlook:                                         |   |  |  |  |  |
| https://www.upisi.hr/mzos/Widgets/News/RSSFeed?app=up<br>Example: http://www.example.com/feed/main.xml |   |  |  |  |  |
| Add Cancel                                                                                             |   |  |  |  |  |

U sljedećem koraku moguće je promijeniti neke od postavki u Outlook-u za ovaj izvor. Na kraju, za dodavanje izvora, potrebno je kliknuti na "OK", te na "Close".

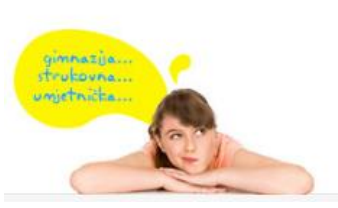

E-pošta: <u>helpdesk@skole.hr</u> Telefon: 01 6661 500 Skype: <u>Korisničke upute</u> <u>Često postavljena pitanja (FAQ)</u>

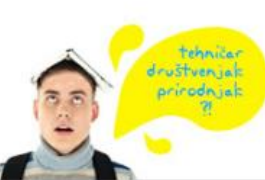

idemoj

Upisi.hr

|                                                                                                    | RSS Feed Options                                                 |  |  |  |  |  |  |
|----------------------------------------------------------------------------------------------------|------------------------------------------------------------------|--|--|--|--|--|--|
| Use the choices below to configure options for this RSS F                                                                                                    |                                                                  |  |  |  |  |  |  |
| General                                                                                                    |                                                                  |  |  |  |  |  |  |
| Feed Name:                                                                                                    | Upisi.hr                                                         |  |  |  |  |  |  |
| Channel Name:                                                                                                    | Upisi.hr                                                         |  |  |  |  |  |  |
| Location:                                                                                                    | https://www.upisi.hr/mzos/Widgets/News/RSSFeed?app=upisi         |  |  |  |  |  |  |
| Description:                                                                                                    | Obavijesti i informacije o postupcima i aktvnostima za upise u 🚊 |  |  |  |  |  |  |
| Delivery Location                                                                                                    |                                                                  |  |  |  |  |  |  |
| Items from this RSS Feed will be delivered to the following location:                                                                                                    |                                                                  |  |  |  |  |  |  |
| Change Folder Outlook Data File\RSS Feeds\Upisi.hr<br>C:\Users\Korisnik \Documents\Outlook Files\Outlook.pst                                                                                 |                                                                  |  |  |  |  |  |  |
| Downloads                                                                                                    |                                                                  |  |  |  |  |  |  |
| Automatically download enclosures for this RSS Feed                                                                                                    |                                                                  |  |  |  |  |  |  |
| Download the full article as an .html attachment                                                                                                    |                                                                  |  |  |  |  |  |  |
| Update Limit                                                                                                    |                                                                  |  |  |  |  |  |  |
| Use the publisher update recommendation. Send/Receive groups do not update more frequently than the recommended limit to prevent your RSS Feed from being suspended by the content provider. |                                                                  |  |  |  |  |  |  |
| Current provider limit: 1 hour                                                                                                    |                                                                  |  |  |  |  |  |  |
|                                                                                                    |                                                                  |  |  |  |  |  |  |
|                                                                                                    | OK Cancel                                                        |  |  |  |  |  |  |

Sada se u Outlooku prikazuju novosti sa stranice <u>www.upisi.hr</u>. Klikom na pojedinu novost prikazat će se sadržaj iste te možete kliknuti na poveznicu za pregled cijele vijesti na mrežnim stranicama.

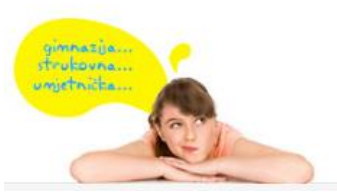

E-pošta: <u>helpdesk@skole.hr</u> Telefon: 01 6661 500 Skype: <u>Korisničke upute</u> <u>Često postavljena pitanja (FAQ)</u>

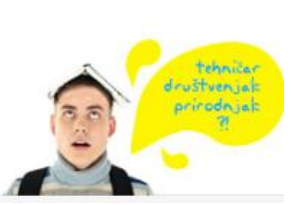

idemoj u srednju!

# Upisi.hr

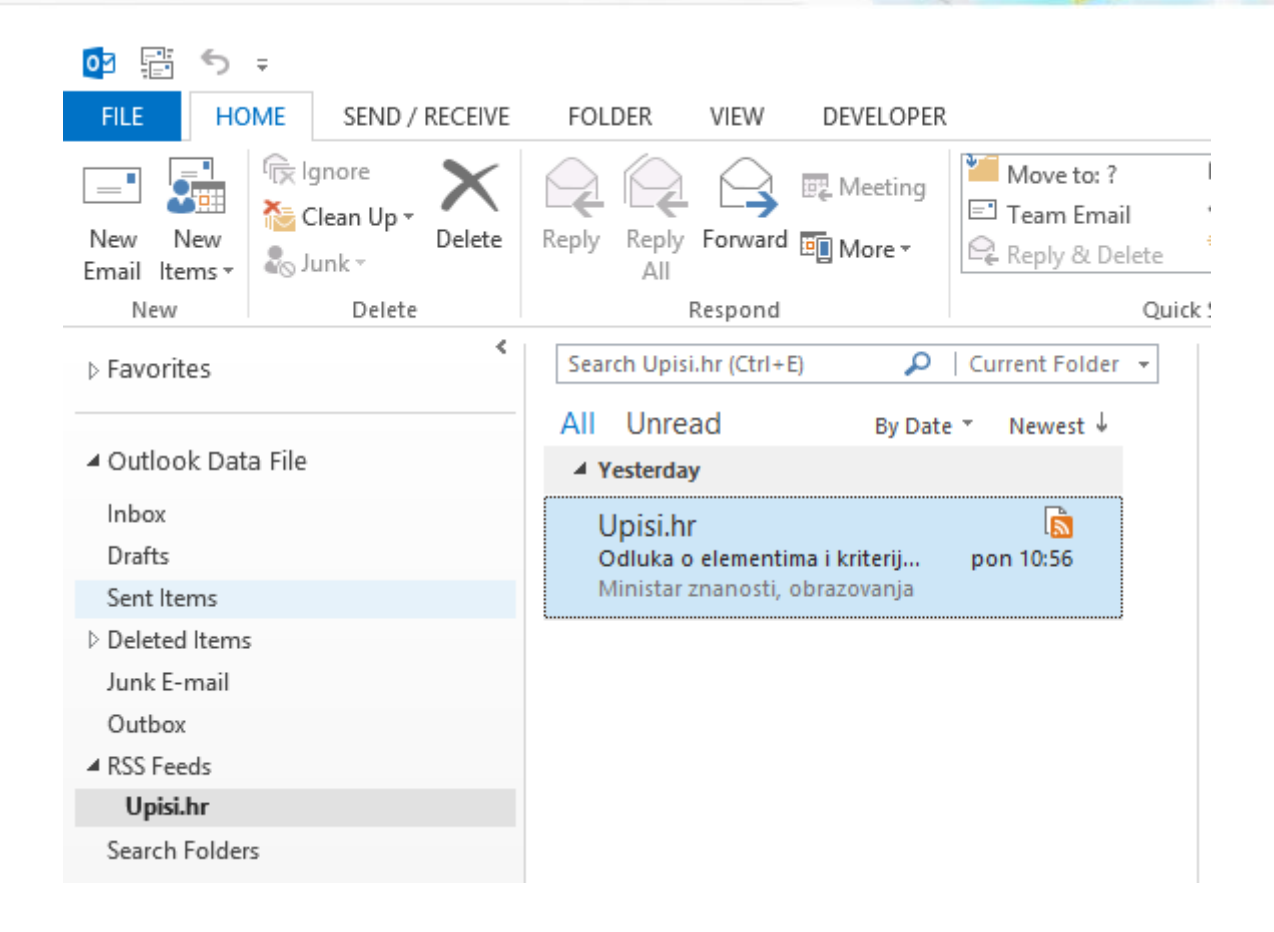

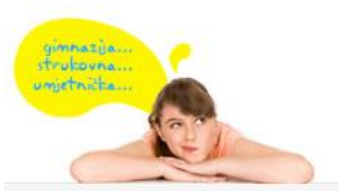

E-pošta: <u>helpdesk@skole.hr</u> Telefon: 01 6661 500 Skype: 🏹 <u>Korisničke upute</u> <u>Često postavljena pitanja (FAQ)</u>

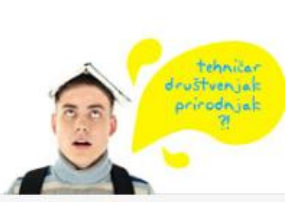

idemoj u srednju